## Shexie Fact Sheet

## Uploading a Specialist Letter

*Note*: These steps assume that your software is connected to the My Health Record system, the patient has a My Health Record and their individual healthcare identifier (IHI) has been validated in your system.

| STEP 1:                                   | •                                                                                                    |                                                                                                    |
|-------------------------------------------|----------------------------------------------------------------------------------------------------|----------------------------------------------------------------------------------------------------|
| Create vour letter as usual by            | 🕅 Shexie Platinum                                                                                                    | ×                                                                                                    |
| opening the <b>Create Letter</b> window   | Stat Rpt Grp History Selection     Mr Hung TASSELL                                                                                                    |                                                                                                    |
| for the selected actiont                  | Template Provider           NANNIE CORLE 988939BJ         V                                                                                                    | Letter To/CC<br>Doctor                                                                                                    |
| for the selected patient.                 | Interested Parties                                                                                                    | Account / Rep                                                                                                    |
| This window includes a <b>Do Not</b>      | 12/02/2021 (3) Selig Murray (Strathfield) 0120031F<br>Bathurst Base Hospital                                                                                              | Eatient                                                                                                    |
| Sond Patient Letters to MHP               |                                                                                                    | Add Doctor Add Account                                                                                                    |
|                                           | Letters will be produced to the following                                                                                                    |                                                                                                    |
| checkbox which prevents the               | (Addressee) Referral Doctor - Selig, Murray (Strathfield) 0120031F                                                                                                    | Always CC Interested                                                                                                    |
| uploading of specialist letters to My     |                                                                                                    | Parties                                                                                                    |
| Health Record for the selected            |                                                                                                    | CC Only Other Parties                                                                                                    |
| patient when ticked.                      | Letter Category ALL FOLDERS                                                                                                    | Do Not Send Patient                                                                                                    |
|                                           | Letter Types                                                                                                    | Letter Date                                                                                                    |
|                                           | Specialist Letter CJ<br>Specialist Letter CJ                                                                                                    | O Today                                                                                                    |
|                                           |                                                                                                    | 08/06/2021                                                                                                    |
|                                           |                                                                                                    |                                                                                                    |
|                                           | Description for letter                                                                                                    |                                                                                                    |
|                                           | Document Name<br>Hung TASSELL - 08/06/2021 15:06:15 - crj                                                                                                    |                                                                                                    |
|                                           | QK Back                                                                                                    | : Egt                                                                                                    |
| STEP 2a                                   |                                                                                                    |                                                                                                    |
| Open the <b>Bending Letters</b> window    | Time         Appointment         Flags         Billing         Contact No         Pi                                                                                      | Patient My Ref MRD FIN Highlights Comment Ref                                                                                                    |
|                                           | oBioo AM Mr Hung TASSELL AMA 50<br>08:30 AM Mr Hung TASSELL AMA 50<br>08:30 AM Mr Hung TASSELL AMA 50                                                                     | 034 20-01 Dr.)<br>034 20-01 Dr.)                                                                                                    |
| and click the <b>Review + Next</b> button | File Edit View Frankright Skip Review + Next >                                                                                                    |                                                                                                    |
| to email the letter to the referring      |                                                                                                    | Losa Balanti<br>Candidation<br>Asketty                                                                                                    |
| doctor and upload the letter to My        | Dispatched V O Gear Al Delete Cancel                                                                                                    | Monday, 10 January 2022                                                                                                    |
| Health Record in the background.          | Date Attrachment Description 10/01/2022 Specialist Letter CI2 10/01/2022 - Mr Hung TASSELL 56/02/2022 Specialist Letter CI2 17/04/2021 - New Letter - Mr Joseph Bottomleu | Dr Marny Selig<br>PO Box 640<br>STRATHFIELD NSW 2135                                                                                                    |
| 6                                         | 31/03/2021 Document.html - Mr Frank Harding<br>31/03/2021 Document.html - Mr Frank Harding                                                                                | Dear Dr Selig,<br>BF: Mr. How TASSELL DOB: 2680/1996                                                                                                    |
| Noto: Encura tha <b>Dianatah an</b>       | 31/03/2021 Document.html - Mr Frank Harding<br>31/03/2021 Document.html - Mr Frank Harding                                                                                | 122 Shall Lane ALICE SPRINGS NT 870                                                                                                    |
|                                           | 31/03/2021 Document.html - Mr Frank Harding<br>31/03/2021 Document.html - Mr Frank Harding<br>31/07/2021 Document.html - Mr Frank Hardina                                 | Les BARTOLONE                                                                                                    |
| Review checkbox is ticked.                | 31/03/2021 Document.html - Nr Prank Harding<br>31/03/2021 Document.html - Nr Prank Harding                                                                                | Our pratice protects in sun-physicals before decimateday as 777                                                                                                    |
|                                           | 31/03/2021 Document.html - Mr Frank Harding<br>31/03/2021 Document.html - Mr Frank Harding                                                                                |                                                                                                    |
|                                           | st/03/2022 Document.html - Mr Prank Harding<br>v/ov/2022 Document.html - Mr Prank Harding<br>C                                                                            | st Letter CJ2 10/01/2022 - Mr Hung TASSELL View Common Common Commo<br>Common Common Common Common Common Common Common Common Common Common Common Common Common Common Common Common Common Common Common Common Common Common Common Common Common Common Common Common Common Common Common Common Common Comm |
|                                           | III ELetters [Alarm Pending Letters] Review Complete Review Control (CAPS NUM                                                                                             |                                                                                                    |

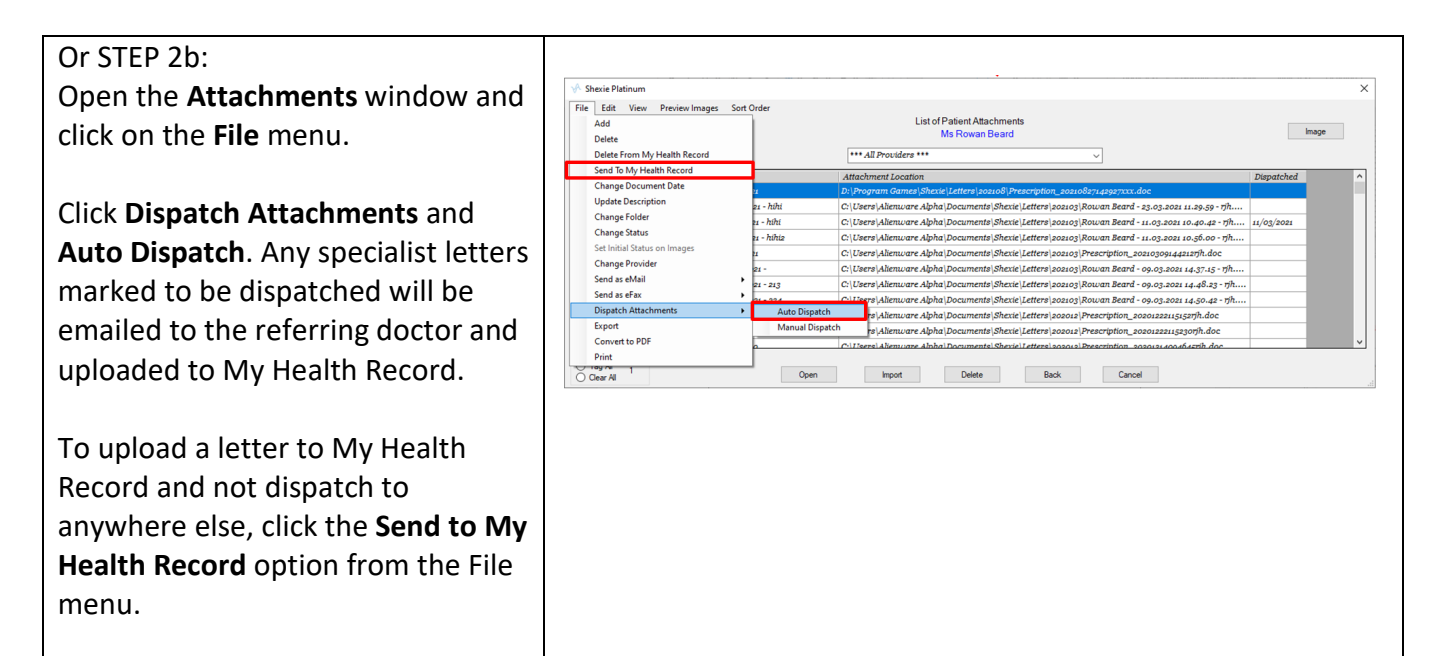

If your specialist letter contains information about significant allergies, adverse reactions or medicines, it is suggested that you also upload an event summary (if available in your software) using coded data to ensure this information is reflected in the Medicines View in My Health Record. Alternatively, you could ask the referring GP to consider uploading an updated shared health summary to ensure allergy, adverse reactions or medicines information is accurate.

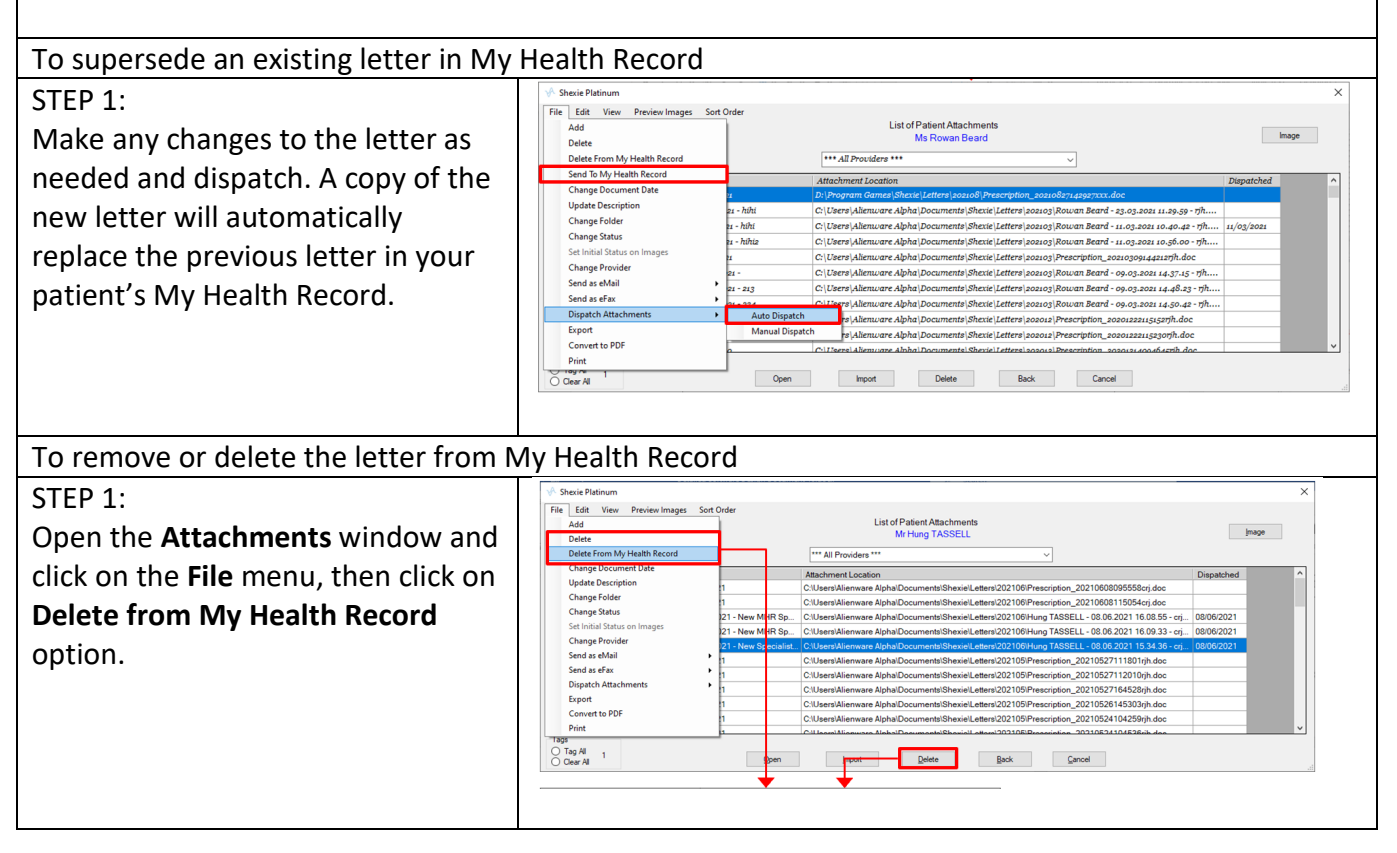

## Uploading a Specialist Letter continued

| STEP 2:                                                                                                    | Delete From My Health Record                                                                                                    |  |
|----------------------------------------------------------------------------------------------------|----------------------------------------------------------------------------------------------------|--|
| Select the reason for removing this<br>letter from My Health Record to<br>confirm. The letter will then be<br>deleted from your patient's My<br>Health Record. | Please confirm that you would like to delete the following attachment from My Health Record:<br>C:\Users\Alienware Alpha\Documents\Shexie\Letters\202106\Hung TASSELL -<br>08.06.2021 16.09.33 - crj~>>~.docx<br>2.25.264596890325866158635368066486283928923 |  |
|                                                                                                    | Delete Document (Withdraw) Delete Permanently (Incorrect Patient) Cancel                                                                                                    |  |
| Useful links:                                                                                                    |                                                                                                    |  |
| • Find out more: <u>https://www.</u>                                                                                                    | digitalhealth.gov.au/healthcare-providers                                                                                                    |  |
| <ul> <li>For upcoming training opport<br/>https://www.digitalhealth.go</li> </ul>                                                                              | tunities, visit Events and webinars:<br>w.au/newsroom/events-and-webinars                                                                                                    |  |

For assistance contact the My Health Record helpline on **1800 723 471 or email help@digitalhealth.gov.au** 

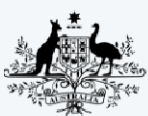

Australian Government Australian Digital Health Agency

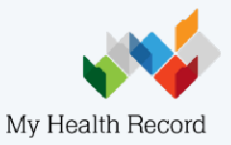